## Składanie wniosku na nowy zakres

## Aby złożyć wniosek na nowy zakres należy:

1. Wybrać z menu głównego pozycję *Wnioski*<sup>1</sup>, a następnie kliknąć przycisk *Dodaj*<sup>2</sup>.

| റ <b>്ന EGZAMINATOR</b>                               |                                         |                      |           |                    |                 |       | 💄 Jan Egza      | minator 👻 |
|-------------------------------------------------------|-----------------------------------------|----------------------|-----------|--------------------|-----------------|-------|-----------------|-----------|
| ♠ Start                                               | <b>Wnioski</b><br>Lista złożonych wnios | ków na egzaminator   | а         |                    |                 |       | Wyszukaj        |           |
| Moje dane                                             | Mainaki                                 |                      |           | 2                  |                 |       | Numer wniosku   |           |
| <ul> <li>Moje uprawnienia</li> <li>Wnioski</li> </ul> | Numer<br>wniosku                        | Rodzaj<br>egzaminu   | Zakres    | Data<br>złożenia ↓ | Stan<br>wniosku | DODAJ | Rodzai egzaminu | •         |
| Szkolenia                                             | SZK/3/2023/54                           | Egzamin<br>maturalny | biologia  | 16-11-2023         | Zaakceptowany   | Ľ     |                 |           |
| Ocenianie                                             | SZK/3/2023/55                           | Egzamin<br>maturalny | chemia    | 16-11-2023         | Zaakceptowany   |       | Zakres          | v         |
| II. Organizacja oceniania                             | SZK/3/2023/56                           | Egzamin<br>maturalny | geografia | 16-11-2023         | Zaakceptowany   | Ľ     | Data złożenia   | Ē         |
|                                                       | SZK/3/2023/57                           | Egzamin<br>maturalny | historia  | 16-11-2023         | Zaakceptowany   | Ľ     |                 |           |
|                                                       |                                         | Pozycje na st        | tronę 25  | ▼ 1 - 4 z 4        |                 |       | Stan wniosku    | •         |
|                                                       |                                         |                      |           |                    |                 |       | wyczyść         | WYSZUKAJ  |

- 2. Pojawi się formularz wniosku. Jest on identyczny jak ten, który był składany przez kandydata przed uzyskaniem dostępu do systemu Egzaminator.
- 3. Etapy *Dane podstawowe, Wykształcenie* oraz *Zatrudnienie* są automatycznie uzupełniane danymi z poprzednio złożonego wniosku/wniosków.
- $\leftarrow \hspace{0.1 cm} \text{Nowy wniosek na egzaminatora}$

| 💋 Dane podstawowe —— 2              | Adres — 🗸 | Wykształcenie | Zatrudnienie | 5 Podsumowanie |
|-------------------------------------|-----------|---------------|--------------|----------------|
| Dane wniosku                        |           |               |              |                |
| — Okręgowa Komisja Egzaminacyjna* — |           |               |              |                |
|                                     |           |               |              | _              |

4. *Okręgowa Komisja Egzaminacyjna* <sup>3</sup> oraz *Dane* kandydata <sup>4</sup> nie są możliwe do edycji.

| OKE Kraków                                                                                                    |                                        |                                                                                             | ~              |
|----------------------------------------------------------------------------------------------------|----------------------------------------|---------------------------------------------------------------------------------------------|----------------|
| akres szkolenia                                                                                                    |                                        |                                                                                             |                |
| Wy                                                                                                    | Brak inform<br>pełnij formularz poniże | <b>acji o zakresach szkolenia</b><br>ji dodaj przynajmniej jeden zakres do listy.           |                |
| dawanie zakresu szkolenia:                                                                                                    |                                        |                                                                                             |                |
| Rodzaj egzaminu*                                                                                                    |                                        |                                                                                             | Ŧ              |
| 7.0/2004                                                                                                    |                                        |                                                                                             |                |
| Zakies^                                                                                                    |                                        |                                                                                             |                |
| Lakies^                                                                                                    |                                        |                                                                                             |                |
|                                                                                                    |                                        |                                                                                             | DODAJ DO LISTY |
| ane kandydata                                                                                                    |                                        | , c lmie*                                                                                   | DODAJ DO LISTY |
| ane kandydata<br>Nazwisko*<br>Egzaminator                                                                                            |                                        | lmie*<br>Jan                                                                                | DODAJ DO LISTY |
| ane kandydata<br>Nazwisko*<br>Egzaminator<br>Drugie imię                                                                             |                                        | Jan<br>Nazwisko rodowe                                                                      | DODAJ DO LISTY |
| ane kandydata<br>Nazwisko*<br>Egzaminator<br>Drugie imię                                                                             |                                        | Imię*<br>Jan<br>Nazwisko rodowe<br>Data urodzenia*                                          | DODAJ DO LISTY |
| ane kandydata<br>Nazwisko*<br>Egzaminator<br>Drugie imię<br>PESEL*<br>63011462935                                                    |                                        | Imie*<br>Jan<br>Nazwisko rodowe<br>Data urodzenia*<br>14.01.1963                            | DODAJ DO LISTY |
| Ane kandydata<br>Nazwisko*<br>Egzaminator<br>Drugie imię<br>PESEL*<br>63011462935<br>Miejsce urodzenia*                              |                                        | Imię*<br>Jan<br>Nazwisko rodowe<br>Data urodzenia*<br>14.01.1963<br>Telefon*                | DODAJ DO LISTY |
| ane kandydata<br>Nazwisko*<br>Egzaminator<br>Drugie imię<br>PESEL*<br>63011462935<br>Miejsce urodzenia*                              |                                        | Imię*<br>Jan<br>Nazwisko rodowe<br>Data urodzenia*<br>14.01.1963<br>Telefon*<br>333-111-222 | DODAJ DO LISTY |
| Ane kandydata<br>Nazwisko*<br>Egzaminator<br>Drugie imię<br>PESEL*<br>63011462935<br>Miejsce urodzenia*<br>Warszawa<br>Adres e-mail* |                                        | Imię*<br>Jan<br>Nazwisko rodowe<br>Data urodzenia*<br>14.01.1963<br>Telefon*<br>333-111-222 | DODAJ DO LISTY |

- 5. W pozostałych etapach możliwa jest edycja danych (*Adresy* i obecne *Zatrudnienie*) oraz wprowadzenie nowych wpisów (*Wykształcenie* i nowe *Zatrudnienie*).
- 6. Po wysłaniu wniosku oczekiwać na jego rozpatrzenie przez pracownika OKE, o czym będą informować stosowne wiadomości e-mail.